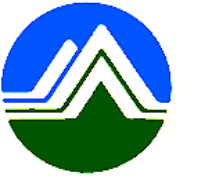

# 清淨家園顧厝邊 綠色生活網(EcoLife)

# 註冊新帳號 操作手冊

匥

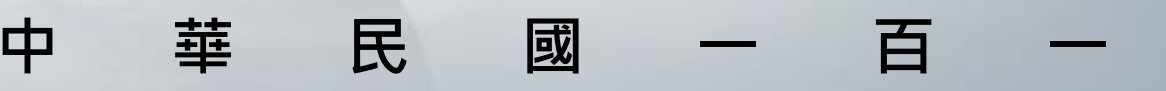

## 註冊新帳號

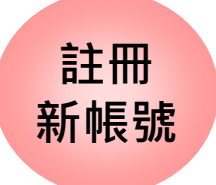

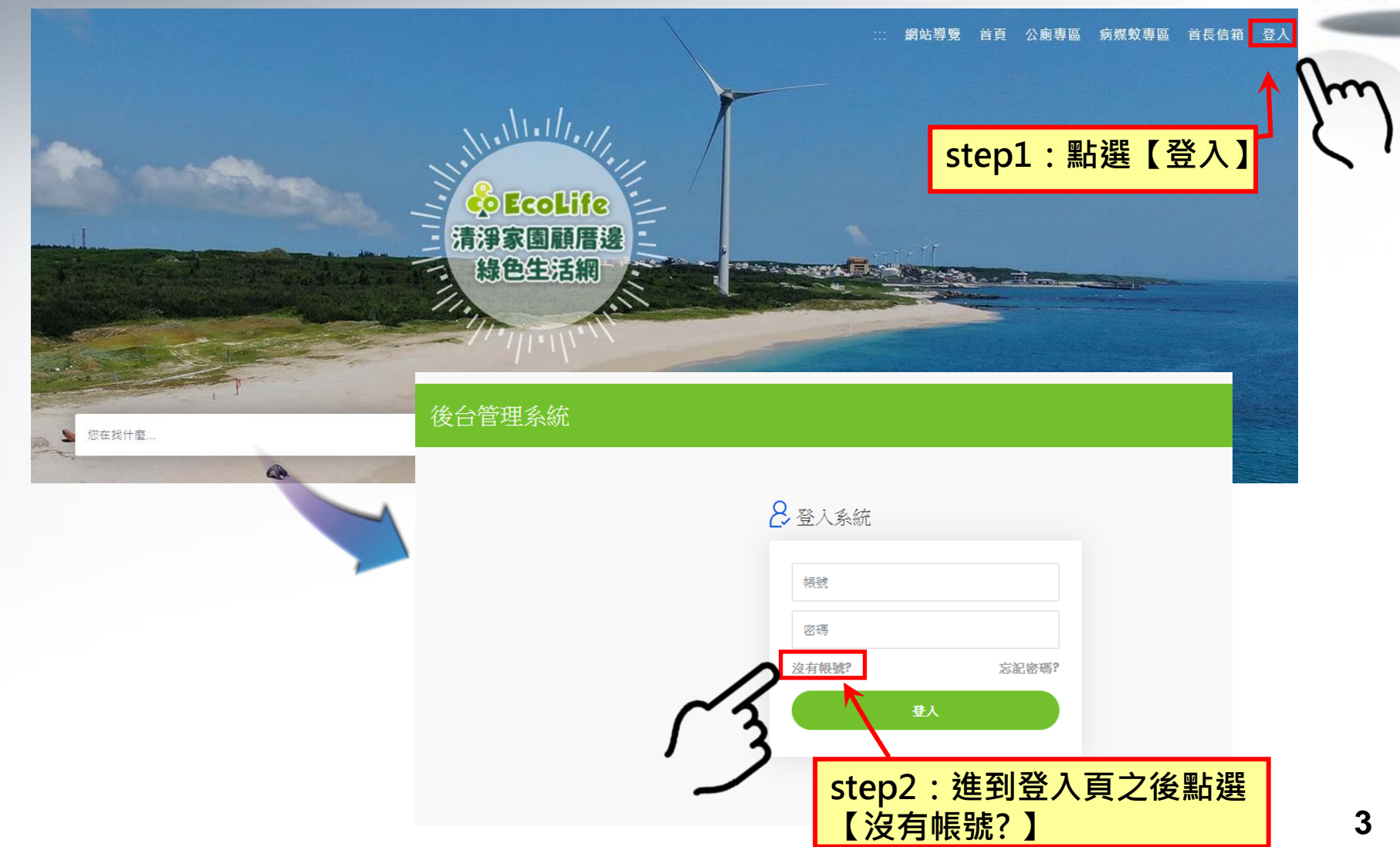

### ■閱讀服務條款

註冊

新帳號

歡迎您加入成為*Ecolife*清淨家園顧厝邊緣色生活網(以下稱緣網)網友,*緣網*網友服務(以下稱網友服務)條由『行政院環境保護 署』(以下稱本署)所建置提供。

本使用條款訂立的目的,是為了保護網友服務的提供者以及所有使用者(以下稱網友)的利益,並構成網友與網友服務提供者之間的 契約,使用者完成註冊手續、或開始使用*Ecolife*所提供之網友服務時,即視為已知悉、並完全同意本使用條款的所有約定。

#### 一、網友服務

- 一旦本網站完成並確認您的申請後,本網站將提供予您的『一般』網友服務內容有:部落格(Blog)、名片 (Profile)或其他未來可能新增之一般網友服務。網友服務僅依當時所提供之功能及狀態提供服務;本網站並 保留新增、修改或取消網友服務內相關系統或功能之全部或一部之權利。
- 2. 網友服務之期間,係指使用者填妥申請資料並完成註冊程序後,本網站於完成相關系統設定、使網友服務達於 可供使用之日。
- 3.因網友服務所提供之所有相關網域名稱、網路位址、功能以及其他一切因網友身分得享有之權益,均仍屬本網 站或其他合法權利人所有,網友僅得於服務期間內依本使用條款之約定為使用,不得以任何方式將其網友權益 轉讓、移轉、出租或出借予其他任何第三人。

### 二、資料空間與儲存

1.本網站保留新增或修改儲存空間大小之權利。
 2.本網站會定期備份您所儲存的資料,本網站不對刪係的資料或備份儲存: step3:閱讀服務條款,點選同意。
 3.本系統不擔保您所上載的資料將被正常顯示、亦不擔保資料傳輸的正確上,如未必要先本系統有難缺某地大,
 同意 不同意

| 註冊<br>新帳號                                                                                                    |                                                                                            |  |
|----------------------------------------------------------------------------------------------------|--------------------------------------------------------------------------------------------|--|
| C20日前日2日<br>C20日前日:<br>C2010日日日<br>2日前日、5日-2日日日20日前日日日<br>2日前日、5日-2日日日20日前日日日<br>2日前日日日日<br>2日前日日日日日日<br>2日前日日日日日日日日<br>2日前日日日日日日日日日日日日日日日日日日日日日日日日日日日日日日日日 | step4:填寫基本資料                                                                               |  |
| <ul> <li>設定帳號</li> <li>(必填)您的帳號:</li> <li>1.請輸入8~20個英文或數字的組合。</li> <li>2 第一碼寫為英文字。</li> </ul>                                                               | <ul> <li>(必填) 帳號類型:</li> <li>○個人●團體</li> </ul>                                             |  |
| 3. 帳號資料將會公開在網路上,不建議使用身份證<br>(必填)密碼:                                                                                                    | <ul> <li>(必填) 團體類型:</li> <li>政府單位 ▼</li> <li>中央機關 ▼</li> </ul>                             |  |
| 1.密碼需為英數字及特殊符號混合,長度為12-20=<br>2.特殊符號如!@#\$^寧,密碼中至少需含一特殊:<br>3.英文區分大小寫。                                                                                      | 1.不可設定為「村里」、「環保局」、「清潔隊」、「加油站」、「水環境守望襄助巡守隊」、「0800」、「1999」類型。<br>2.若有上述單位的申請需求,請聯繫客服專線處理。謝謝! |  |
| (必填) 電子郵件信箱:系統將透過此電子信箱通知您                                                                                                    | 各項資訊,請務必謹慎填寫(包含變更密碼及各項提示與通報)。                                                              |  |
|                                                                                                    | 友府單位→部落格類型請勾選【團體】<br>固人使用→部落格類型請勾選【個人】                                                     |  |

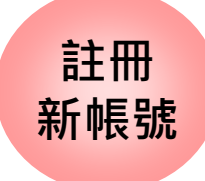

|                                                                     |                                      |               | 1997     |
|---------------------------------------------------------------------|--------------------------------------|---------------|----------|
| 設定帳號                                                                |                                      |               |          |
| ( <mark>必填)</mark> 您的帳號:                                            | <mark>(必填)</mark> 帳號類型:              |               | -        |
|                                                                     | ○個人●團體                               |               | _        |
| 1.請輸入8~20個英文或數字的組合。                                                 |                                      |               |          |
| <ol> <li>2.第一碼需為英文字。</li> <li>3.幅號資料將會公開左網路上,不建議使</li> </ol>        | i田自俗諸字號或具雷話號碼                        |               |          |
|                                                                     | 71350122 az 3 306-5022 48 an 306 609 |               |          |
| (必填) 密碼:                                                            | (必填)確認密碼:                            |               |          |
|                                                                     |                                      |               |          |
| 1.密碼需為英數字及特殊符號混合,長度為                                                | ≜12-20字元。<br>→                       |               |          |
| 3.英文區分大小寫。                                                          | 1 1974 7 76 -                        |               |          |
|                                                                     |                                      |               |          |
| (必項) 电于郵仟信相:於試粉透過此電子信<br>含變更変碼及各項提示與通報) 。                           | 湘珊知心谷惧資訊,請扮必謹俱填爲(包)                  |               |          |
| B BEXCILL WORKER PROPERTY                                           |                                      |               |          |
| ( <mark>必填)</mark> 驗證碼:                                             |                                      |               |          |
| 5 cA C                                                              |                                      |               |          |
| 1.請輸入四個文數字(不分大小寫)。                                                  |                                      |               |          |
| 2. 若無法辨識驗證碼,請 (按下驗證碼)更                                              | 新。                                   | Step5:項寫部洛格資料 |          |
| 帳號資料                                                                |                                      |               |          |
| 帳號描述:帳號內容限制字數為120個字                                                 | 2.                                   |               |          |
|                                                                     |                                      |               |          |
|                                                                     |                                      |               |          |
| 行政區域:                                                               |                                      |               |          |
| 諸選擇縣市 🖌 諸選擇總額                                                       | 市 🗙 諸選擇村里 🗙                          |               |          |
|                                                                     |                                      |               |          |
| <ol> <li>請正確選擇行政區域所屬村里,以利統:</li> <li>不知道村里咨知嗎? 法查询,林里海路!</li> </ol> | 許各項資料,謝謝。<br>哪■資料查論。武可以查到喔           |               |          |
|                                                                     |                                      |               |          |
| (必填) 團體類型:                                                          |                                      |               | <b>H</b> |
| □政府單位                                                               | ·                                    | STEPO:        | IJ       |
| 1.不可設定為「村里」、「環保局」、「氵                                                | 清潔隊」、「北油站」、「水環境守望襄                   |               |          |
| 助巡守隊」、「0800」、「1999」類型。                                              |                                      |               | 6        |
| 2. 右角上处里拉的甲頭帶水,請聯繫各服                                                | 等版》至王 * 副副 !                         |               | U        |
| 回上頁                                                                 | 送出                                   |               |          |